## Applied Biosystems<sup>™</sup> QuantStudio<sup>™</sup> 3 & 5 实时定量 PCR 仪

# 简明中文手册

第一部分:绝对定量 (Software v1.X)

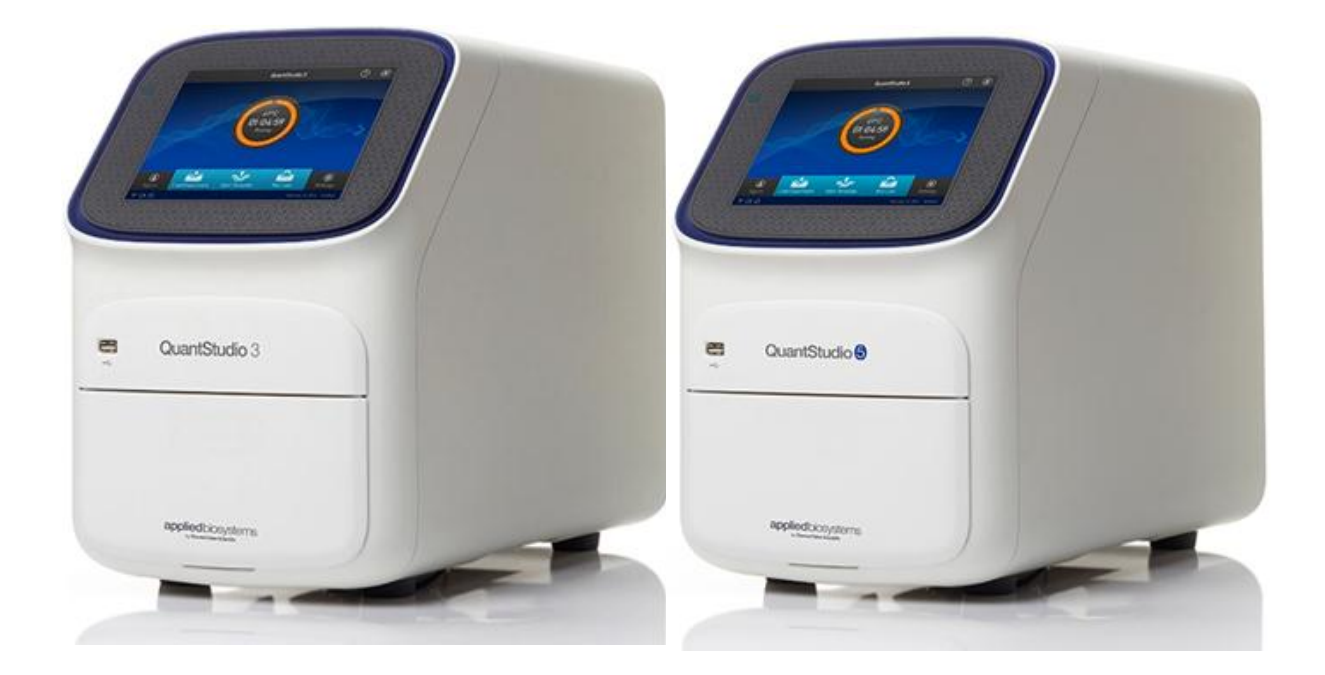

英潍捷基(上海)贸易有限公司 赛默飞世尔科技公司

#### Applied Biosystems<sup>™</sup> QuantStudio<sup>™</sup> 3 & 5实时定量PCR仪

双击桌面图标 , 开启QuantStudio Design & Analysis Software, 或从开始菜
 单 > All Programs > Applied Biosystems > QuantStudio Design & Analysis

Software> QuantStudio Design & Analysis Software开启软件。

**2.** 进入主界面后,点击 "Create New Experiment"。

| QuantStudio™ De | esign & Analysis Sol  | ftware v1.4.1 |     |         |                  |     |                          | <br>- |
|-----------------|-----------------------|---------------|-----|---------|------------------|-----|--------------------------|-------|
| Eile Edit A     | nalysis <u>T</u> ools | Help          |     |         |                  |     |                          |       |
| Properties      | Method                | Plate         | Run | Results | Export           |     |                          |       |
| Select an       | Option                |               |     |         |                  |     |                          |       |
|                 |                       |               |     |         |                  |     |                          |       |
|                 |                       |               |     |         |                  |     |                          |       |
|                 |                       |               |     | N       | ew Experiment    |     | Open Existing Experiment |       |
|                 |                       |               |     |         | *                |     | <b>*</b>                 |       |
|                 |                       |               |     |         |                  | i i |                          |       |
|                 |                       |               |     | Creat   | e New Experiment |     | <u>O</u> pen             |       |
|                 |                       |               |     |         | -                |     |                          |       |

- **3.** 在 "Properties" 界面设置实验属性:
  - a. 输入实验的名称;
  - b. 选择仪器型号;
  - c. 选择仪器的 Block (加热模块) 类型;
  - d. 选择实验类型为"Standard Curve";
  - e. 选择实验试剂类型: TaqMan 探针法选择"TaqMan Reagents", SYBR 染料 法选择"SYBR Green Reagents", 其他选择"Other";
  - f. 选择运行模式(Run mode):普通试剂选择 "Standard";快速试剂可选择"Fast"。

| <u>File Edit Analysis T</u> ools | Help                              |                     |                       |
|----------------------------------|-----------------------------------|---------------------|-----------------------|
| Properties                       | Plate Run Results Export          |                     |                       |
| Experiment Propertie             |                                   |                     | □ <sub>ē</sub> Save v |
| Name                             | 2017-07-07_093752                 | Comments - optional |                       |
| Barcode                          | Barcode - optional                |                     |                       |
| User name                        | User name - optional              |                     |                       |
| Instrument type                  | QuantStudio <sup>®</sup> 5 System | •b                  |                       |
| Block type                       | 96-Well 0.2-mL Block              | <b>—</b>            |                       |
| Experiment type                  | Standard Curve                    | <b>←</b> e          |                       |
| Chemistry                        | TaqMan® Reagents                  | <b>b</b>            |                       |
| Run mode                         | Standard                          | <b>←</b> f          |                       |
|                                  | Manage chemistry details          |                     |                       |
|                                  |                                   |                     |                       |
|                                  |                                   |                     | Next                  |

**4.** 点击"Next"进入"Method"界面,设置实验的运行程序。

| e <u>E</u> dit | Analysis | s Iools     | Help             |                     |                           |                             |                           |                         |
|----------------|----------|-------------|------------------|---------------------|---------------------------|-----------------------------|---------------------------|-------------------------|
| Propertie      | s Me     | thod        | Plate            | Run I               | Results Export            |                             |                           |                         |
| Experin        | ment M   | lethod      |                  | 输入反应体               | 积                         |                             | Action                    | v □ <sub>ē</sub> Save v |
|                |          | Volum<br>20 | μL               | Cover<br>105.0 °C   |                           | 单击更                         | 改反应温度和时间                  |                         |
|                |          |             | Hole             | d Stage             | PC                        | R Stage                     |                           |                         |
|                | 1.0      | 6 °C/s      | 50.0 °C<br>02:00 | 95.0 °C             | 95.0 °C<br>1.6 °C/s 00:15 | 60.0 °C                     |                           |                         |
| G              |          | Ste         | p1               | Step2               | Step1                     | Step2                       | 确认相机图标为亮蓝色状<br>态,以保证信号被采集 | C                       |
|                |          |             |                  | J                   | 亘改反应循环数 →                 | x 🖈 0                       |                           |                         |
| Legend         | s: 🙆 D   | ata Collec  | tion On          | Data Collection Off | Pause On 🔲 Paus           | e Off 🏾 🍄 Advanced Settings | V VeriFlex                |                         |
|                |          | 4           |                  |                     |                           |                             |                           |                         |
| Pre            | rvious   |             |                  |                     |                           |                             |                           | Next                    |

 4.1 (可选)设置梯度反应温度: ①单击 ♀ (Advanced Settings); ②勾选
 VeriFlex, ③然后更改Block上相应区域的反应温度,相邻区域温度差异不能超过 5℃。

| Experimen                        | t Method                                                                     |                     |                                                                                   |                      |                      |
|----------------------------------|------------------------------------------------------------------------------|---------------------|-----------------------------------------------------------------------------------|----------------------|----------------------|
|                                  | Volume                                                                       | Cover               |                                                                                   |                      |                      |
|                                  | 50 µL                                                                        | 105.0 °C            |                                                                                   |                      | Include: VPre-PCR Re |
|                                  | Pre-Read Stage                                                               | Hold Stage          | PCR                                                                               | Stage                | Post-Read Stage      |
|                                  | 60.0 °C                                                                      | 95.0 °C             | 95.0 °C                                                                           | 60.0 °C              | 60.0 °C              |
| $\langle \rangle$                | 1.6 °C/s 00:30                                                               | 1.6 °C/s 10:00      | 00:15                                                                             | 1.6 °C/s 01:00       | 1.6 °C/s 00:30       |
|                                  | Step1                                                                        | Step1               | Step 1                                                                            | Step2                | Step1                |
|                                  |                                                                              |                     | 40                                                                                | * X                  |                      |
| Legends:                         | Data Collection On                                                           | Data Collection Off | Pause On 🚺 Pause Of                                                               | ff Advanced Settings | V VeriFlex           |
| e<br>µ<br>0.0.0<br>22:<br>0<br>1 | Cover<br>L 105.0 °C<br>Hold Stage<br>95.0<br>00<br>00<br>00<br>00<br>5 Step2 | Advanced Settings   | uto Delta<br><u>95.0 x</u><br><u>5-6</u><br>7-8<br>nce between adjacent zones ± 5 | 95.0 +<br>9-10 11-12 | 3                    |
| ion                              | On 🚺 Data Collection                                                         | 0                   |                                                                                   | Cancel Save          |                      |

注:梯度反应温度设置仅限于96孔加热模块。QuantStudio 3 可设置3个梯度反应 温度;上图为QuantStudio 5示例图,可设置6个梯度反应温度。

4.2 (可选)设置暂停程序: ① 点击 11 图标, ② 勾选Pause, ③ 设置暂停前的反应循

环数(Pause after cycles),以及暂停后的温度(Pausing Temperature,范围:

#### 4~99.9°C)∘

|                   | Volume                                                        | Cover                                                                                                    |                                                                                                    |                                                                                                    |            |
|-------------------|---------------------------------------------------------------|----------------------------------------------------------------------------------------------------|----------------------------------------------------------------------------------------------------|----------------------------------------------------------------------------------------------------|------------|
|                   | 50 µL                                                         | 105.0 °C                                                                                                    |                                                                                                    |                                                                                                    |            |
|                   | Hold                                                          | l Stage                                                                                                    | PCR Sta                                                                                                    | ige                                                                                                    |            |
|                   | 50.0 °C                                                       | 95.0 °C                                                                                                    | 95.0 °C                                                                                                    | 60.0 °C                                                                                                    |            |
|                   | 1.6 °C/s 02:00                                                | 1.6 °C/s                                                                                                    | 1.6 °C/s 00:15                                                                                                    | 1.6 °C/s 01:00                                                                                                    |            |
| $\langle \rangle$ | © \$                                                          |                                                                                                    | T                                                                                                    |                                                                                                    |            |
|                   |                                                               |                                                                                                    |                                                                                                    |                                                                                                    |            |
|                   | Step1                                                         | Step2                                                                                                    | Step1                                                                                                    | Step2                                                                                                    |            |
|                   |                                                               |                                                                                                    | 40 👘                                                                                                    | x                                                                                                    |            |
| Legends:          | Data Collection On                                            | Data Collection Off                                                                                                  | Pause On II Pause Off                                                                                                    | Advanced Settings                                                                                                    | V VeriFlex |
| Experimen         | t Method                                                      |                                                                                                    |                                                                                                    |                                                                                                    |            |
|                   |                                                               |                                                                                                    |                                                                                                    |                                                                                                    |            |
|                   |                                                               |                                                                                                    |                                                                                                    |                                                                                                    |            |
|                   | Volume                                                        | Cover                                                                                                    |                                                                                                    |                                                                                                    |            |
|                   | 50 µL                                                         | Cover<br>105.0 °C                                                                                                    |                                                                                                    |                                                                                                    |            |
|                   | Volume<br>50 μL<br>Hole                                       | Cover<br>105.0 °C                                                                                                    | PCR St                                                                                                    | age                                                                                                    |            |
|                   | Volume<br>50 μL<br>Hole                                       | Cover<br>105.0 °C<br>d Stage<br>95.0 °C                                                                              | PCR St.<br>95.0 °C                                                                                                    | age                                                                                                    |            |
|                   | Volume<br>50 μL<br>Hole<br>50.0 °C                            | Cover<br>105.0 °C<br>d Stage<br>95.0 °C<br>1.6 °C/s<br>10:00                                                         | PCR St<br>95.0 °C<br>1.6 °C/s 00:15                                                                                                    | age<br>60.0 °C<br>1.6 °C/s<br>01:00                                                                                                    |            |
| $\langle \rangle$ | Volume<br>50 μL<br>Hole<br>50.0 °C<br>1.6 °C/s 02:00<br>© Φ   | Cover<br>105.0 °C<br>d Stage<br>95.0 °C<br>1.6 °C/s<br>0 0<br>0 0<br>0 0<br>0 0<br>0 0<br>0 0<br>0 0<br>0            | PCR St.<br>95.0 °C<br>1.6 °C/s 00:15                                                                                                    | age<br>60.0 °C<br>01:00<br>01:00                                                                                                    |            |
| $\langle$         | Volume<br>50 μL<br>Hole<br>50.0 °C<br>1.6 °C/s 02:00<br>© Φ   | Cover<br>105.0 °C<br>d Stage<br>95.0 °C<br>1.6 °C/s<br>0:00<br>2                                                     | PCR St.<br>95.0 °C<br>1.6 °C/s 00:15<br>○ ♀ Ⅱ<br>• ☑ Pause<br>Pause after Cycle: 10 ↔                                                                                                    | age<br>1.6 °C/s<br>01:00<br>01:00<br>1.6 °C/s<br>1.6 °C/s<br>1.6 °C/s<br>01:00<br>01:00<br>01:00<br>01:00<br>01:00<br>01:00<br>01:00<br>01:00<br>01:01<br>01:01      |            |
| ٢                 | Volume<br>50 μL<br>Hole<br>50.0 °C<br>1.6 °C/s 02:00<br>Step1 | Cover<br>105.0 °C<br>d Stage<br>95.0 °C<br>1.6 °C/s<br>0<br>0<br>0<br>0<br>0<br>0<br>0<br>0<br>0<br>0<br>0<br>0<br>0 | PCR St.<br>95.0 °C<br>1.6 °C/s 00:15<br>0 °C 11<br>0 °C 12<br>0 °C 12 | age<br>60.0 °C<br>01:00<br>01:00<br>00<br>00:00<br>00:00<br>00:00<br>00:00<br>00:00<br>00:00<br>00:00 |            |
| ٢                 | Volume<br>50 μL<br>Hole<br>50.0 °C<br>1.6 °C/s 02:00<br>Step1 | Cover<br>105.0 °C<br>d Stage<br>95.0 °C<br>1.6 °C/s<br>2<br>Step2                                                    | PCR St.<br>95.0 °C<br>1.6 °C/s 00:15<br>© 2 Pause<br>Pause after Cycle: 10 ÷<br>Pausing Temperature 25.0 ÷<br>40 ÷                                                                                                    | age<br>60.0 °C<br>01:00<br>01:00<br>00<br>00<br>00<br>00<br>00<br>00<br>00<br>00<br>00                |            |

5. 进入"Plate"界面,点击"Advanced Setup",①设置待测基因名称

(Target); ②设置样品名称(Sample)。

| Edit    | Analysis Tools | Help        |          |          |          |   |                 |     |       |                     |
|---------|----------------|-------------|----------|----------|----------|---|-----------------|-----|-------|---------------------|
| opertie | s Method       | Plate       | Run      | Results  | Export   |   |                 |     |       |                     |
| ssign   | Targets and    | Samples     |          |          |          |   |                 | Act | ion v | □ <sub>š</sub> Save |
| Quick   | Setup Adv      | anced Setup | >        |          |          |   | S View V        |     | 0.0   | 0                   |
| -       | Targets 1      | )           | +        | Add      | Action   | * |                 | 8 9 | 10    | 11 12               |
|         | Name           | Reporter    | Quencher | Comme    | nts Task |   |                 |     |       |                     |
| 8       | Target 1       | FAM         | NFQ-MGB  |          |          | × | .0000000        |     |       |                     |
|         |                |             |          |          |          |   |                 |     |       |                     |
| _       | Samples ()     | <b>Y</b>    | Ŧ        | Add      | Action   | v |                 |     |       |                     |
|         | countries 2    | umple Name  |          | Commente | E Action | - |                 |     |       |                     |
|         | Sample 1       | angre name  |          | commenta |          | × |                 |     |       |                     |
|         |                |             |          |          |          |   | Wells: 11 0 🖾 0 |     |       | 96 Empl             |

5.1 在 "Targets"内点击 "Add",添加待测基因。在 "Target Name"中编辑基因名称; "Reporter"和 "Quencher"中选择所标记的荧光基团及淬灭基团。对于 "Quencher"的选择,如果是MGB探针,请选择NFQ-MGB;如果是TAMRA探

针,请选择TAMRA;如果是其他形式的无荧光淬灭基团则选择"None"。

| -        | Т | argets   |          |          | + Add    |      | Action   | * |
|----------|---|----------|----------|----------|----------|------|----------|---|
|          |   | Name     | Reporter | Quencher | Comments | Task | Quantity |   |
| <b>V</b> |   | KAZ      | FAM      | NFQ-MGB  |          | ▼ ▼  |          | × |
|          |   | Target 1 | FAM      | NFQ-MGB  |          | -    |          | × |

5.2 在 "Samples"内点击 "Add", 添加待测样品。在 "Sample Name" 中编辑样品名称。

| - | San | nples       | + Add  | Act | ion | ۷ |
|---|-----|-------------|--------|-----|-----|---|
|   |     | Sample Name | Commer | nts | +   |   |
|   |     | Sample 1    |        |     |     | × |
|   |     | Sample 2    |        |     |     | × |

5.3 利用鼠标单选或拖拽以选择反应孔,然后勾选左侧的基因及样本,同时在"Task" 选项中指定该反应孔的类型(S代表标准品,U代表未知样本,N代表阴性对照)。

| Edit     | Analysis | Tools | Help       |           |          |      |          |   |   |    |           |        |     |     |     |   |     |   |         |         |         |        |
|----------|----------|-------|------------|-----------|----------|------|----------|---|---|----|-----------|--------|-----|-----|-----|---|-----|---|---------|---------|---------|--------|
| operties | Meth     | od    | Plate      | Rur       | n Res    | ults | Export   |   |   |    |           |        |     |     |     |   |     |   |         |         |         |        |
| ssign 1  | Fargets  | and   | Sample     | s         |          |      |          |   |   |    |           |        |     |     |     |   |     | C | 🖄 Actio | n v     | 0,      | Save   |
| Quick S  | Setup    | Adv   | anced Set  | up        |          |      |          |   |   | <  | ۲         | View   | *   |     |     |   |     |   |         | 0       | a 0     |        |
| - 1      | Targets  |       |            |           | + Add    | 6    | Action   | * |   | T. | 1         | 2      | 3   | 4   | 5   | 6 | 7   | 8 | 9       | 10      | 11      | 12     |
|          | Nam      |       | Reporter   | Quencher  | Comments | Task | Quantity | , |   | 4  | -         |        | [m" | 1   |     | - |     | - |         | IN NO.  | 194     | 1210   |
| ./       | KA7      |       | AM         | NEO-MGB   |          |      |          |   |   | 8  | 11        |        |     | -   | -   |   | -10 |   | -       |         | 10      |        |
|          | TOTAL.   |       | Pum        | 11 0-1100 |          | m    |          |   | - | ſ  |           |        |     | -   |     | - |     | - | -       |         | rail    |        |
|          |          |       |            |           |          | 5    |          |   |   | 1  | ri<br>Nit |        | 151 | 12  | -   | - |     | - |         | 173     | ra lina | 12     |
| - 5      | Samples  |       |            |           | Add      |      | Action   | v |   |    | PT NUL    |        | 15  | 182 | 10  | - |     | - | 12      | ITS IFS | 121     | 153    |
|          | 1        | C.a.  | nelo Namo  |           | Commo    | -    |          |   |   |    | NIC       |        | IFI | 162 | 183 |   |     | - | IN IN   | ITS IFM | 124     | 10.00  |
| 1        |          | 34    | inpie name |           | Comme    | 015  |          |   |   |    | NIC       |        | 181 | IE/ | 163 | - |     | - | IE/     | IFR     | 124     | 1610   |
| (V)      | 161      |       |            |           |          |      |          | × |   |    | 10        |        | n   | a   |     | - |     |   | -       | R       | - ra    |        |
|          | 1E2      |       |            |           |          |      |          | × |   | 1  | Wells: 🚺  | 1 🚺 79 | 8   |     |     |   |     |   |         |         |         | 8 Empt |

5.4 设置标准曲线:利用鼠标单选或拖拽以选择反应孔(一般情况下,每个浓度梯度设置至少三个复孔),而后勾选左侧的基因(Target)和样本(Sample),在"Task"选项中选择S,并在"Quantity"中输入标准品量。重复上述操作,完成标准曲线其

他浓度点的设置(建议设置至少5个浓度梯度)。

| Quic | k S | etup   | Advanced Set | up       |          |      |          |   | < | <u>ا</u> ا | /iew | *   |     |      |   |
|------|-----|--------|--------------|----------|----------|------|----------|---|---|------------|------|-----|-----|------|---|
| -    | Т   | argets |              |          | + Add    |      | j Action | • | T | 1          | 2    | 3   | 4   | 5    | 6 |
|      |     | Name   | Reporter     | Quencher | Comments | Task | Quantity |   | в |            |      |     | 167 | 1153 |   |
| V    |     | KAZ    | FAM          | NFQ-MGB  |          | 5 -  | 10.0     | × |   | NII        |      | IFI | IF7 | 183  |   |

 点击 "Next "进入 "Run" 界面,点击 "Save" 保存文件,然后点击 "START RUN"开始运行。

| Edit Ar       | nalysis Tools       | Help        |     | _       |        |             |                       |
|---------------|---------------------|-------------|-----|---------|--------|-------------|-----------------------|
| roperties     | Method              | Plate       | Run | Results | Export |             |                       |
| Run Conti     | rol                 |             |     |         |        | START RUN 🗸 | □ <sub>š</sub> Save ∨ |
|               | None<br>Not Started |             |     |         |        | 1           | 1                     |
| Amplification | Plot Post-F         | tun Summary |     |         |        |             |                       |

 实验运行结束后,进入"Results"界面,点击右上角的"Analyze"按钮分析数据 并查看扩增结果。

| Edit A   | nalysis <u>T</u> oo | ls <u>H</u> elp |          |            |         |                     |   |      |          |            |      |     |     |       |      |     |       |       |
|----------|---------------------|-----------------|----------|------------|---------|---------------------|---|------|----------|------------|------|-----|-----|-------|------|-----|-------|-------|
| operties | Method              | Plate           | Run      | Results    | Export  |                     |   |      |          |            |      |     |     |       |      |     | Ana   | lyze  |
| esults   |                     |                 |          |            |         |                     |   |      |          |            |      |     | (   | Z Act | tion | • [ | J₄ Si | sve - |
| Q Q V    | Wale                | 0, 0, -         | ۲        |            |         | Amplification Plot  | Ś | ان ھ | ew 🗸     |            |      |     |     |       | 0    | Q   |       |       |
|          |                     |                 |          |            |         | Amplification Plot  | - | 1    | 查看       | 扩增         | 曲    | 线   |     | 8     | 9    | 10  | 11    | 12    |
| 10 1     |                     |                 | Amplific | ation Plot |         | Multicomponent Plot | A | RIC  | 4        | 13         |      | 13  | 15  | TE6   | 127  | 128 | 153   | IEI0  |
|          |                     | 1               | /        |            |         | Raw Data Plot       | в | NTC  | + =      | 182        | 163  | 1FA | 185 | 126   | 167  | 168 | 169   | 1610  |
| 1        |                     | //              | //       | //         | /       | QC Summary          | + | NIC  | <b> </b> | <b>质</b> 书 | 报    | 古   |     | 166   | 167  | 158 | 169   | 1610  |
|          | 0.451490            | 11              | 1        | 11         | 11      | Standard Curve      | - | 10   | 查看       | 标准         | t th | 线   |     | 166   | 167  | 158 | 169   | 1E10  |
| BU 0.1   | 11                  | //              | / /      | //         | /       | / ///               |   | NTC  |          | 1E2        | 163  | 164 | 165 | 166   | 167  | 168 | 169   | 1E10  |
|          | /                   | 11              | ~/       | / /        | / /     |                     | E | EI   | -        | 162        | 162  | 164 | 166 | 166   | 107  | 169 | 150   | 1510  |
| 0.01     |                     | Lak             | and 1    | alas       | the     |                     | F | E    | 4        | 1          | 0    |     | 8   | B     |      | 1   | 1     | 1     |
|          | Ner S               | 1.10            | No.      | BACI       | A       | M N                 | G | NTC  | 4        | 1E2        | 1E3  | 1E4 | 165 | 126   | 167  | 168 | 169   | 1610  |
| 0.001    | 2 4 6               | 8 10 12         | 14 16 18 | 20 22 24   | 20 20 3 | 32 54 36 38 40      | н | NTC  | 4.       | 1E2        | 1E3  | 1E4 | 165 | 166   | 167  | 158 | 169   | 1E10  |
|          |                     |                 |          | Cycle      |         |                     |   |      |          |            |      |     |     |       |      |     |       |       |
|          |                     |                 |          |            |         |                     |   |      |          |            |      |     |     |       |      |     |       |       |

7.1 更改扩增曲线显示方式:单击 "Show Plot Setting",在 "Graph Type" 中可更改 扩增曲线的显示方式(Log 或 Linear 图)。

| Results                         |                    |   |
|---------------------------------|--------------------|---|
| 🔍 🔍 💾 📑 📭 📰 🐨 Show Plot Setting | Amplification Plot | ~ |
| Amplification Plot              |                    |   |

|           |           |                   |                  |       |                | 1        |               |         | <u> </u> |  |
|-----------|-----------|-------------------|------------------|-------|----------------|----------|---------------|---------|----------|--|
| 2 Q 👋 🖶 🖻 |           | Plot Type         | ∆Rn vs Cycle     | ~     | Graph Type     | Log      | Plot Color    | WELL    | ~        |  |
|           |           | Save              | e current settin | gs as | the default    | Linear   |               |         |          |  |
| 1E01      |           |                   |                  |       |                | Log      |               |         |          |  |
| 1E00      | //        | Target:           | Lock KAZ         | *     |                |          |               |         |          |  |
| /         | //        | Thresh            | old: 🔽 Auto 🛛 0  | 2     |                | Auto Bas | eline         |         |          |  |
| 법 0.1     |           | Show: Threshold — |                  |       |                |          |               |         |          |  |
| 0.01      |           | 📄 Sho             | w: Baseline Sta  | rt We | ell 🔳 Target 🛆 | Baseline | End: Well 🔳 T | arget 🔺 |          |  |
|           |           | Sho               | w Crt            |       |                |          |               |         |          |  |
| 0.001 2 4 | 6 8 10    | 11 14             |                  |       |                |          |               |         |          |  |
|           | E E F E G | i.                |                  |       |                |          |               |         |          |  |

- 7.2 设置基线和阈值线:软件默认使用 "Auto" 功能自动设定基线和阈值线。
- 7.2.1 查看阈值线或基线:单击 "Show Plot Setting",选择需要查看的基因,将 "Show: Threshold"及 "Show: Baseline"前的选项打勾。扩增曲线图上会出现相应的基线 范围和阈值线。

|         |     | Plot Type △Rn vs Cycle v Graph Type Log v Plot Color WELL v         |
|---------|-----|---------------------------------------------------------------------|
|         |     | Save current settings as the default                                |
|         | /   | Target Lock KAZ 、 选择需要查看的基因                                         |
|         |     | Threshold: V Auto 0.2                                               |
|         | /   | Show: Threshold— 自动分析阈值和基线                                          |
| 显示阈值线和基 | 线   | Show: Baseline Start: Well 🛢 Target 🔺 Baseline End: Well 📑 Target 🔺 |
|         |     | Show Crt                                                            |
|         |     |                                                                     |
| DEE     | F G |                                                                     |

7.2.2 手动设置基线和阈值线:去掉 "Auto"的勾选,然后输入阈值,或用鼠标拖动阈值 线和基线进行手动调节。设置好后,点击 "Analyze"分析结果。

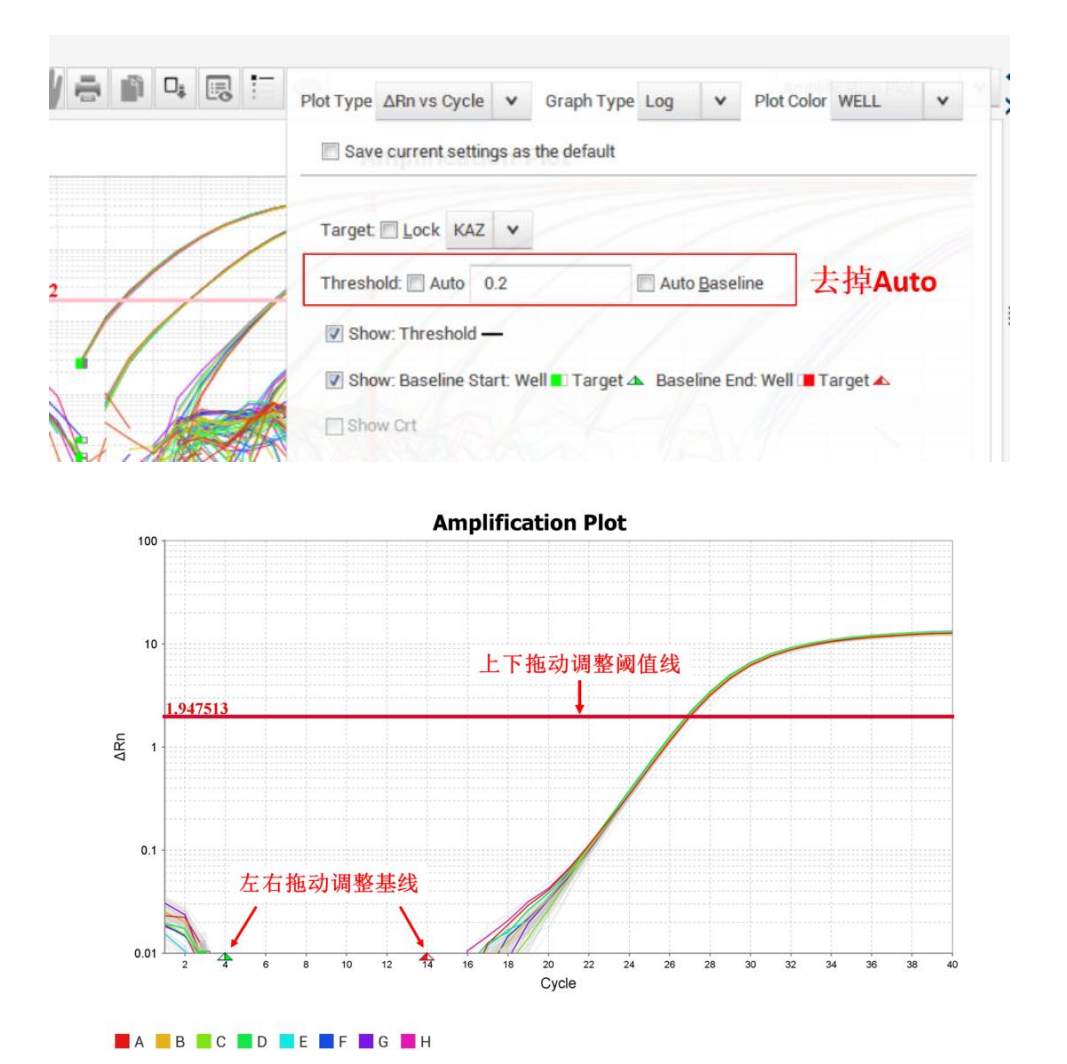

7.3 查看标准曲线 (Standard Curve): 通过单击@ 5 "Show Plot Setting",更改

"Target"来选择想要查看的基因。Eff%代表扩增效率。R<sup>2</sup>值代表标准曲线的数据 点与回归曲线的接近程度,建议在 0.99 以上。

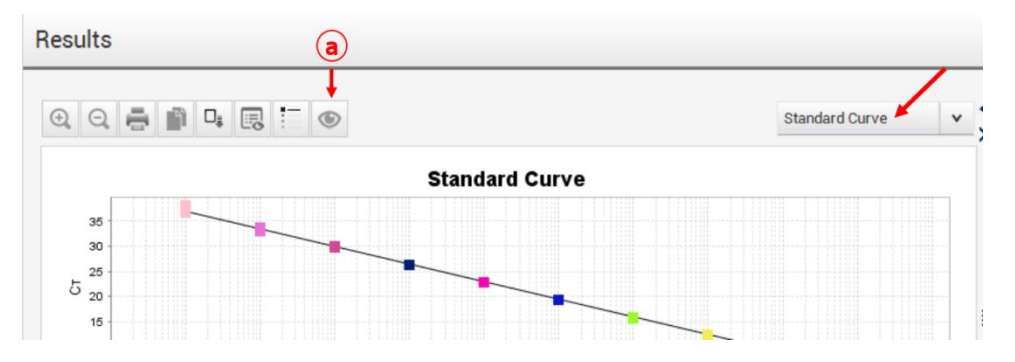

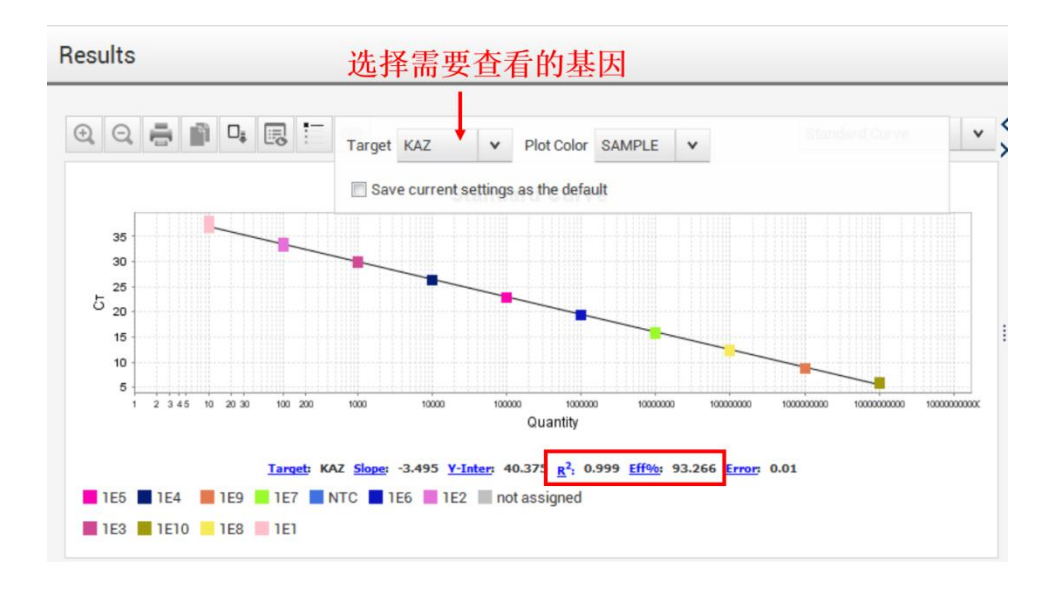

7.4 对于 SYBR Green 实验,可以选择 "Melt Curve Plot",查看熔解曲线。 Results

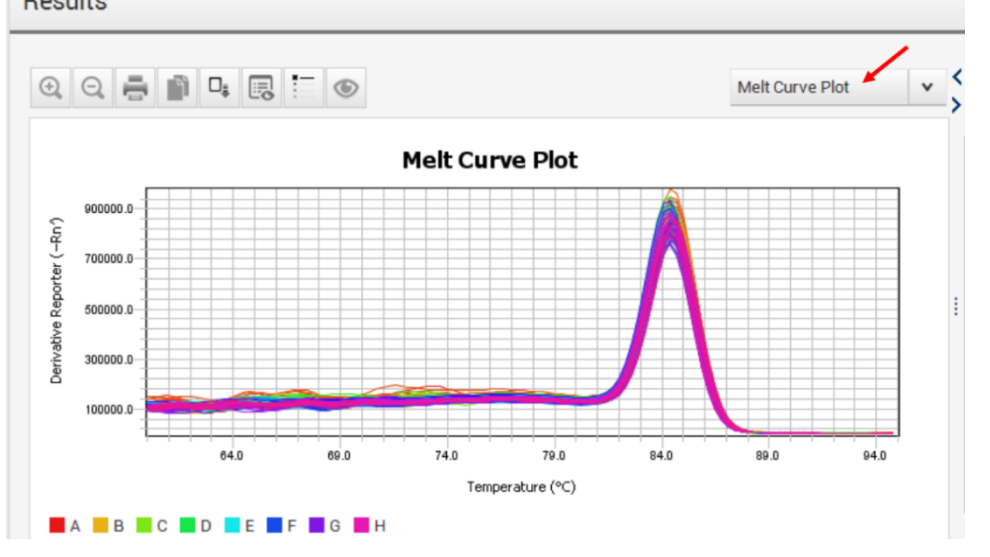

7.5 查看"QC Summary"结果:反应孔可能存在异常情况时,会出现黄色三角提示,数字 1 代表有一种情况,2 代表有两种情况,以此类推。详细信息及解决方案可以在"Flag Details"中查看。

| esults                     |                                                                     |                   |                                     |               |     |        |    |    |       |          | Ø   | Actio | n y      |
|----------------------------|---------------------------------------------------------------------|-------------------|-------------------------------------|---------------|-----|--------|----|----|-------|----------|-----|-------|----------|
|                            |                                                                     | QC Sumn           | hary                                | ~             | < > | ۲      | Vi | ew | ~     |          |     |       | <b>.</b> |
| Flag Det                   | ails                                                                |                   |                                     |               | Î   |        | 2  | 3  | 4     | 5<br>1E3 | 6   | 7     | 8        |
| Flag:                      | Description                                                         | Frequency         | Wells                               |               |     |        |    | 1  | 1E2   | 1E3      | 1E4 | 1E5   | 166      |
| HIGHSD                     | High standard deviation in replicate                                | 7                 | A3, C3, D3, E3,                     |               |     |        |    | 1  | 1E2   | 1E3      | 1E4 | 1E5   | 166      |
| NOAMP                      | No amplification                                                    | a amplification 0 |                                     |               |     |        |    | 1  | 1E2   | 1E3      | 1E4 | 165   | 166      |
|                            | exceeds the flag setting.                                           |                   |                                     |               | 1   | NTC    |    | 1  | 1E2   | 1E3      | IEA | 165   | 166      |
| Flag C                     | riteria: CT standard deviation > 0.5                                | 占击杳               | 看解决方法                               | 家。            |     | NTC    |    | 1  | 1E2   | 1E3      | 1E4 | 165   | 166      |
| Flagged                    | Wells: A3, C3, D3, E3, F3, G3, H3                                   |                   | E AT COS                            |               |     |        |    | 1  | 1E2   | 1E3      | 1E4 | 1E5   | 166      |
|                            | VIEW HIGHSD Troubleshootin                                          | g informati       | on                                  |               |     | H NTC  |    | 1  | 1E2   | 1E3      | 1E4 | 165   | 166      |
| Total Wells<br>Wells Set . | s: 96 Processed Wel 88 Manually 0<br>88 Flagged Wells: 8 Analysis 0 | Omitted Wel.      | 0   Targets Us<br>s: 0   Samples Us | ed: 1<br>s 11 |     | Wells: | 0  | 58 | 0 🛛 8 | 3        |     |       |          |

**8.** 数据导出:在"Export"界面下根据需要导出数据。

| QuantStudio" | Design & Analysis So | ftware v1.4.1 |                 |                   | 1.00                 | - and the second | BE Ave - Housed Hard                                                                   |                                        |        | 000                 | 0 - X |
|--------------|----------------------|---------------|-----------------|-------------------|----------------------|------------------|----------------------------------------------------------------------------------------|----------------------------------------|--------|---------------------|-------|
| Eile Edit    | Analysis Tools       | Help          |                 |                   |                      |                  |                                                                                        |                                        |        |                     |       |
| Properties   | Method               | Plate         | Run             | Results           | Export               |                  |                                                                                        |                                        |        |                     |       |
| Export       |                      |               |                 |                   |                      |                  |                                                                                        | 🔄 Auto Export                          | Export | □ <sub>ê</sub> Save | v     |
| File Name    |                      | 9_log_Fast_   | Adv_MMx_20      | ıL.               |                      | _                | Content / 勾边                                                                           | <b>北需要导出的数据</b>                        |        |                     |       |
| File Type    |                      | QuantStudio   |                 |                   |                      | •                | Sample Setup Amplification Data                                                        | 🔄 Raw Data                             |        |                     |       |
|              |                      | 看 (*xis)      |                 |                   |                      | •                | Results Reagent Information                                                            | 🛄 Melt Curve Raw Data                  |        |                     |       |
| Location     |                      | C:\Applied B  | iosystems\Q     | JantStudio Design | & Analysis Sc B      | rowse            | Customize Customize                                                                    | what is exported within each item abov | /e.    |                     |       |
|              |                      | 🕑 Open expo   | orted files whe | n complete        | (for manual export o | only)            | Options                                                                                |                                        |        |                     |       |
|              | 选择数                  | (据保存的         | 的位置             |                   |                      |                  | <ul> <li>Unify the above content into</li> <li>Split the above content iten</li> </ul> | o one file<br>ns into individual files |        |                     |       |
|              |                      |               |                 |                   |                      |                  |                                                                                        |                                        |        |                     |       |

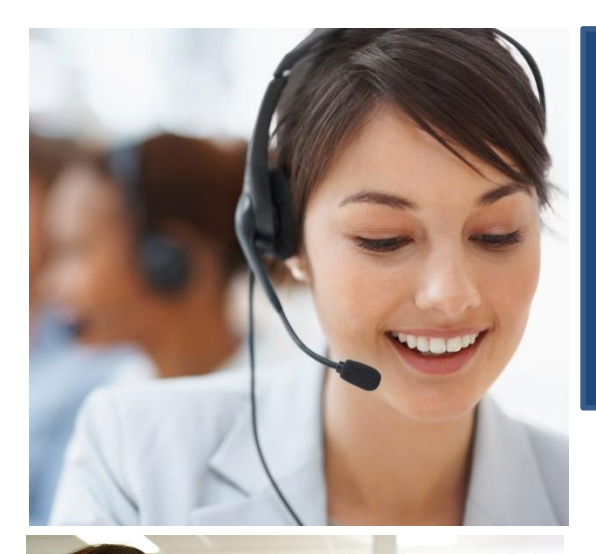

### 遍布全球的技术支持服务

我们在全球 60 多个国家和地区设立了办事处,拥有 备受赞誉的技术支持团队以及现场服务工程师。您可 以在我们的官方网站上订购产品、下载技术文件,以 及寻找问题答案。也非常欢迎您通过电子邮件、电 话、以及微信平台和我们联系获取信息。

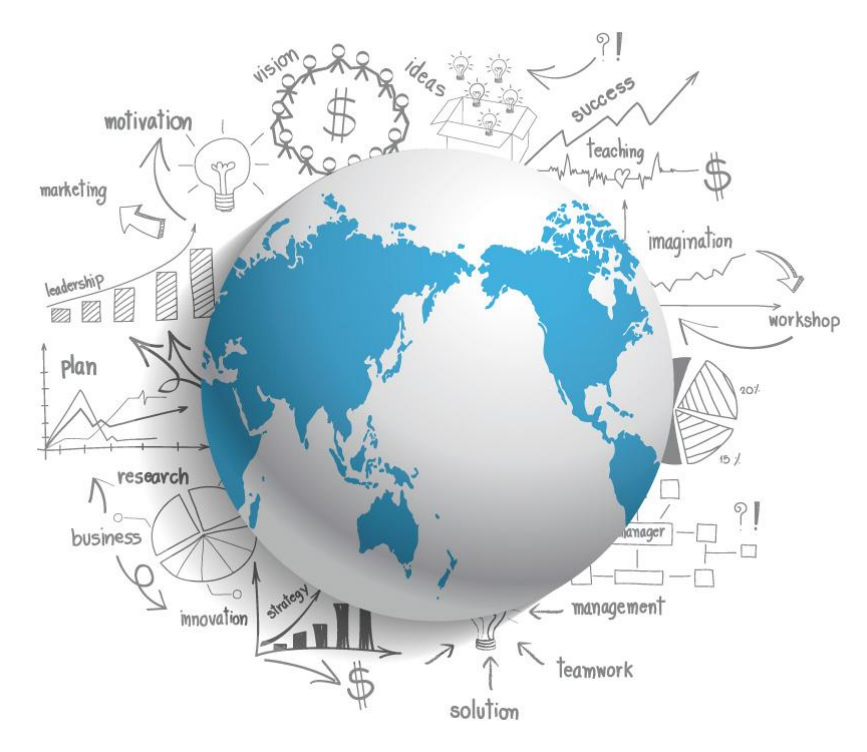

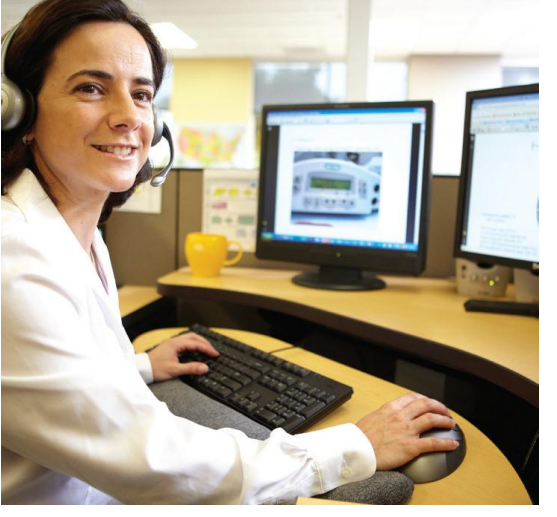

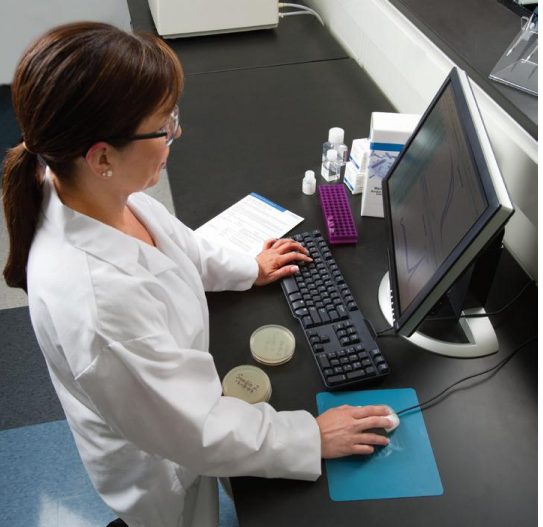

Thermo Fisher Scientific

官方网站: http://www.thermofisher.com 免费热线电话: 8008208982/4008208982 技术支持邮箱: cntechsupport@lifetech.com 微信公众号: 赛默飞生命科学服务平台

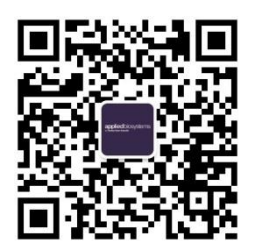